# SSL 安装配置指南

### 1. 购买 SSL 证书

首先,选择适合您需求的证书类型,并完成购买流程。购买后,您将获得证书文件和私钥文件。

## 2. 下载证书文件

在购买流程结束后,会提供一键下载证书文件的功能。请下载以下文件:

- 完整的证书链文件(例如:fullchain.pem)
- 私钥文件(例如: privkey.pem)

## 3. 配置 Nginx 服务器

接下来,您需要配置 Nginx 以使用新购买的 SSL 证书。

• 打开 Nginx 的配置文件。通常,您可以在/etc/nginx/sites-available/目录下找到默认的 配置文件,或者您可能需要编辑特定的站点配置文件。使用文本编辑器打开配置文件,例如:

vim /etc/nginx/sites-available/default

#### 或者,如果您有特定的站点配置文件:

vim /etc/nginx/sites-available/your-site

● 在配置文件的 server 块中,找到 listen 指令,将其修改为使用 443 端口并启用 SSL,如 下所示:

#### server {

listen 443 ssl;

server\_name www.your-domain.com; # 替换为您的域名

# SSL 证书配置 ssl\_certificate /path/to/your/fullchain.pem; # 替换为您的证书文件路径 ssl\_certificate\_key /path/to/your/privkey.pem; # 替换为您的私钥文件路径

# 其他 SSL 配置 ssl\_session\_cache shared:SSL:10m; ssl\_session\_timeout 10m; ssl\_ciphers HIGH:!aNULL:!MD5; ssl\_prefer\_server\_ciphers on;

# 其他配置...

}

• 确保替换/path/to/your/fullchain.pem 和/path/to/your/privkey.pem 为您实际证书 文件的路径,以及 www.your-domain.com 为您的实际域名。

# 4. 重启 Nginx 服务

配置完成后,您需要重启 Nginx 服务以应用更改:

sudo systemctl restart nginx

# 5. 测试 SSL 证书

最后,使用浏览器访问您的网站,确保 HTTPS 连接正常工作。您可以通过

https://www.your-domain.com 访问您的网站(将 www.your-domain.com 替换为您的实际域名)。

# 6. 重定向 HTTP 到 HTTPS

为了确保所有用户都通过 HTTPS 访问您的网站,您可以配置 Nginx 将所有 HTTP 请求重定向 到 HTTPS。

● 在相同的 Nginx 配置文件中,添加一个新的 server 块来处理 HTTP 请求的重定向:server

{ listen 80; server\_name www.your-domain.com; # 替换为您的域名 return 301 https://\$host\$request\_uri;

}

• 再次重启 Nginx 服务: systemctl restart nginx